# TVT280 Visual IR Thermometer – Contents

| 1 | Product Introduction              | 2  |
|---|-----------------------------------|----|
|   | 1.1 Front and Rear Panel Features | 2  |
|   | 1.2 Side Panel Features           | 2  |
| 2 | Operation Flow                    | 3  |
|   | 2.1 Power ON                      | 3  |
|   | 2.2 Power OFF                     | 3  |
|   | 2.3 Display OFF                   | 3  |
|   | 2.4 Menu Screen                   | 3  |
|   | 2.5 Measurement Screen            | 5  |
|   | 2.6 Display Brightness            | 7  |
|   | 2.7 Date and Time                 | 7  |
|   | 2.8 Auto-off Timer                | 8  |
|   | 2.9 Hi-Low Temperature Alarm      | 8  |
|   | 2.10 Auto-Monitor Alarm           | 9  |
|   | 2.11 Temperature Unit             | 9  |
|   | 2.12 Emissivity                   | 10 |
|   | 2.13 Image Format                 | 10 |
|   | 2.14 Factory Reset                | 10 |
|   | 2.15 Color Palette                | 11 |
|   | 2.16 Color Palette Guide          | 11 |
|   | 2.17 View Image                   | 12 |
|   | 2.18 Delete                       | 13 |
| 3 | Technical Specifications          | 15 |

### TVT280 Visual IR Thermometer – Product Introduction

### 1.1 Front and Rear Panel Features

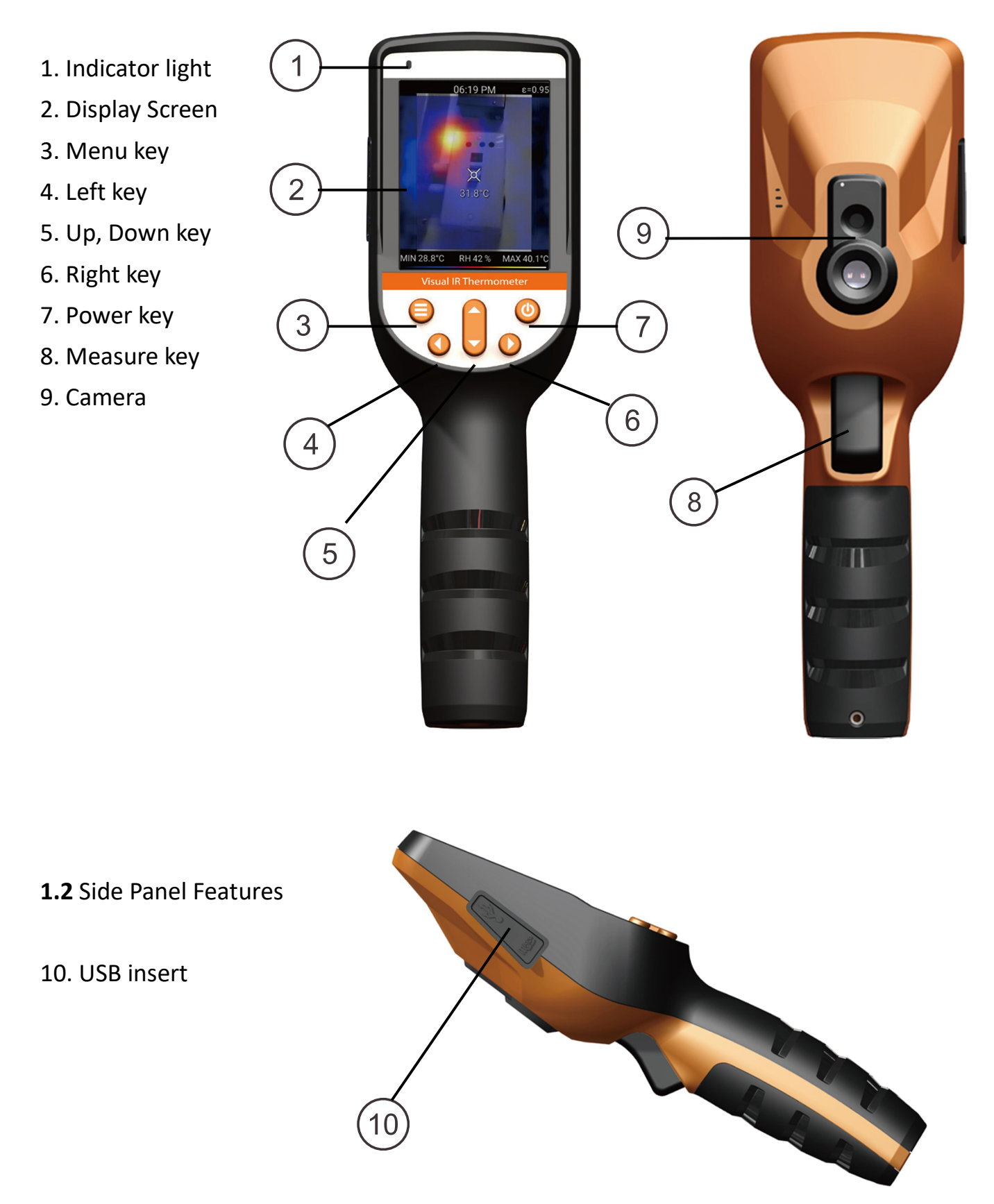

**2.1** Power ON: Press & Hold Power button for 2 sec.

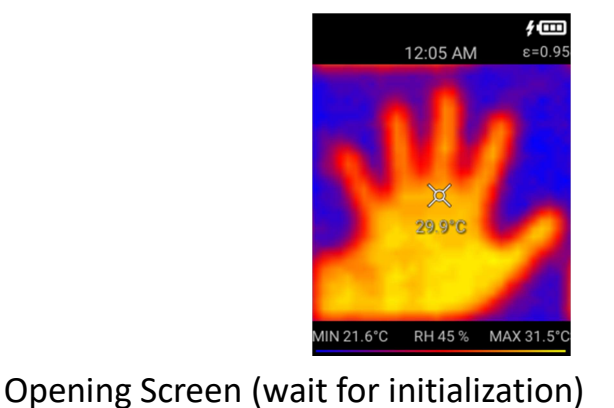

**Measurement Screen** 

**2.2** POWER OFF: Press & Hold Power button for 2sec.

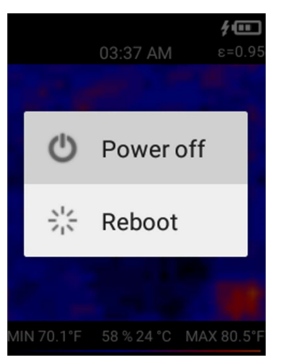

A pop-up menu appears for Power Off or Reboot selection.

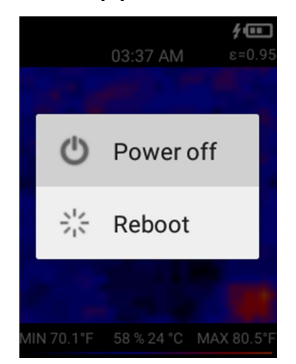

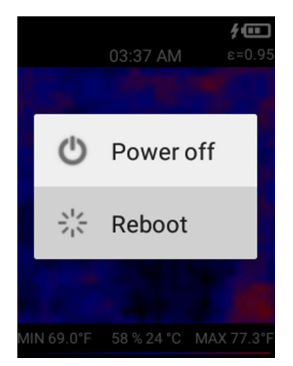

Use Up/down button to select, and press Measure button to confirm.

**2.3** Display OFF: Press Power button once to turn off display. Press Power button again to turn on it.

**Remark:** The Measurement screen is the default screen when turn on the display.

**2.4** Menu Screen: Press the Menu button to enter Menu mode.

The default selection is first icon (i.e. Display brightness).

2.4.1 Use Up/Down/Left/Right button to select the icon. Then, press Measure button to open the selected item.

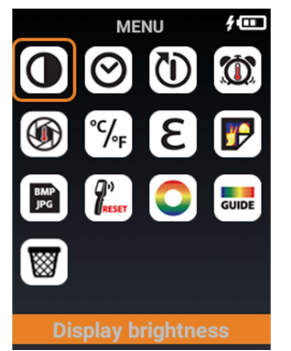

2.4.2 Press Menu button to back to Measurement Screen.

2.4.3 The summary of Menu icons:

|       | Display Brightness                                           |
|-------|--------------------------------------------------------------|
|       | <ul> <li>To set the brightness of display</li> </ul>         |
| 0     | Date and Time                                                |
|       | - To set time and date                                       |
| 65    | Auto-Off Timer                                               |
|       | - To set the auto-off timer for the Display                  |
|       | Hi-Low Temperature Alarm                                     |
|       | - To set the high or low temperature alarm                   |
|       | Auto-monitor Alarm                                           |
|       | - To capture the thermal image when over the Temperature     |
|       | Alarm in a period of time                                    |
| °C/   | Temperature Unit                                             |
| ∕°F   | - To set temperature unit degree C / degree F                |
| 2     | Emissivity                                                   |
| C     | - To adjust the emissivity from 0.1 to 1.0                   |
|       | View Image                                                   |
|       | <ul> <li>To view the captured thermal image/video</li> </ul> |
| ВМР   | Image format                                                 |
| JPG   | - To set the image output format (Bitmap or JPEG)            |
| (I)   | Factory Reset                                                |
| RESET | <ul> <li>To reset factory setting</li> </ul>                 |
|       | Color Palette                                                |
|       | - To select the thermal image color palette                  |
|       | Color palette guide                                          |
|       | - To turn on/off the color palette temperature reference     |
| GUIDE | guide                                                        |
|       | Trach                                                        |
|       | - To delete image/video permanently                          |
|       | is aciete image, viaco permanentiy                           |

- 2.5 Measurement Screen Palette guide bar included min/max object temperature, and humidity MN21.6'0 RH 45% MAX 31.5'0 Time & Emissivity Image View Area Object Temperature mark
  - 2.5.1 Press Menu button to enter Menu mode.
  - 2.5.2 Press Up/Down button to select mode of image:

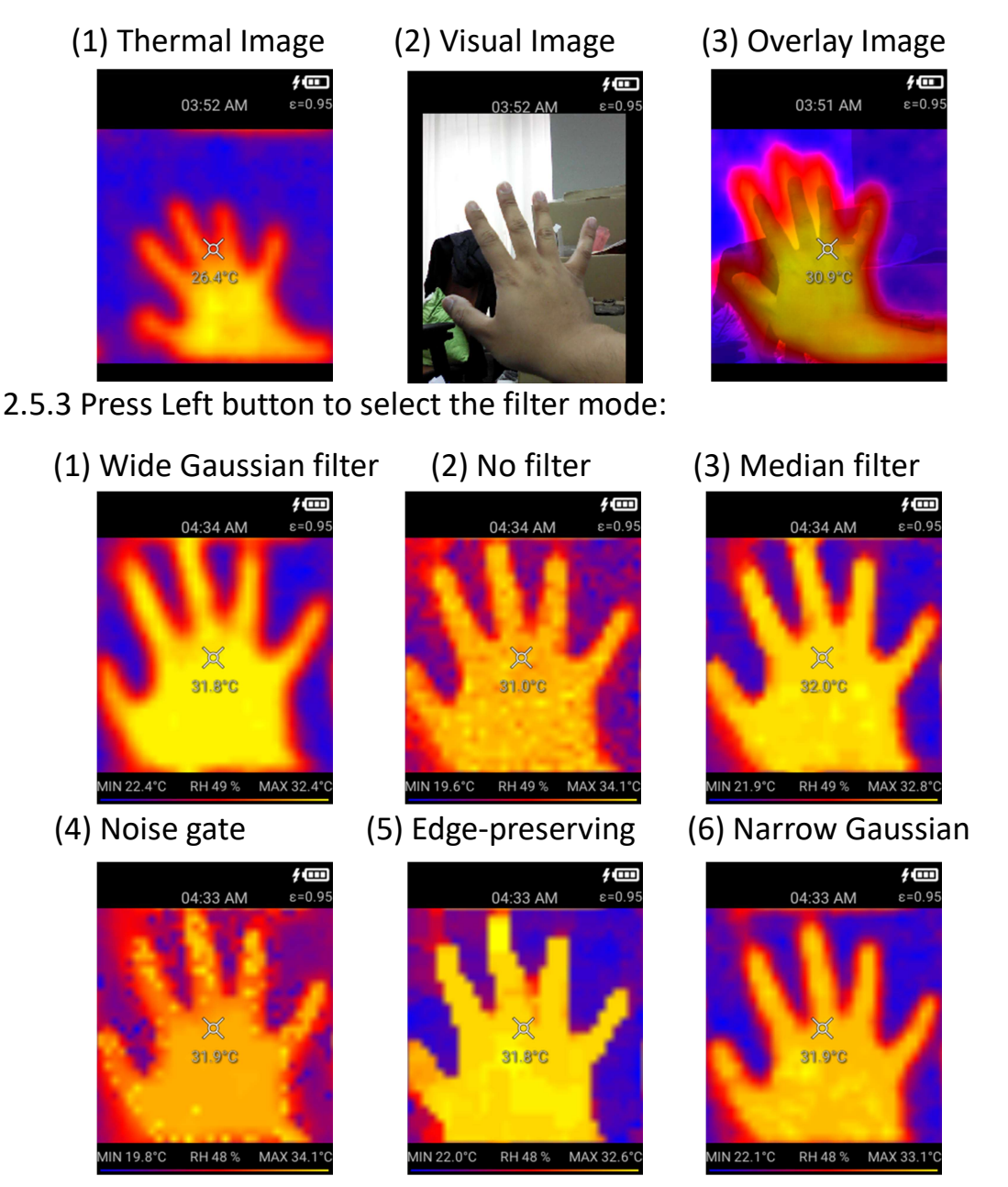

2.5.4 Press Right button to select zoom in or zoom out.

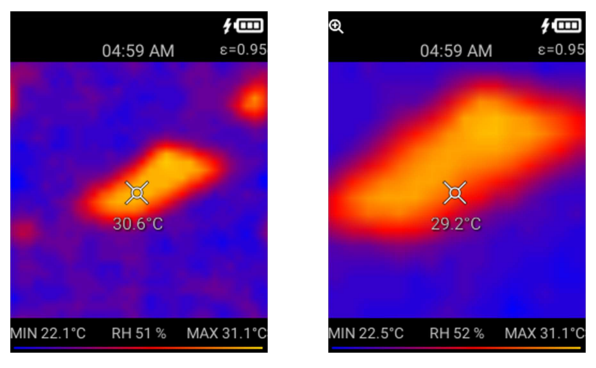

2.5.5 Press Measure button to capture the image; Press & Hold Measure button to

take the video.

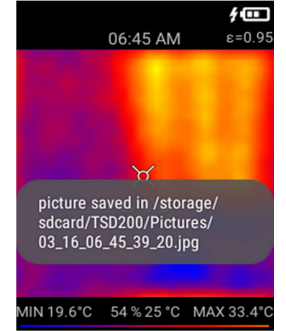

- a. The image saved in the internal memory, if the SD card is not present.
- b. If the SD card presented, it saved the image in the SD card.

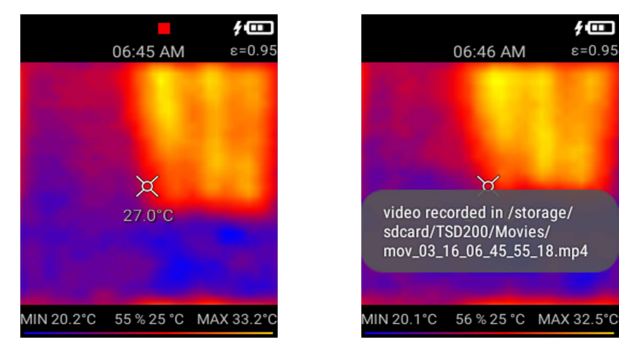

- c. The recording icon appear to indicate the video recording. The video is saved in mp4 format. When the Measure button release, it stopped the recording, and save in the memory.
- 2.5.6 Touchable object temperature mark

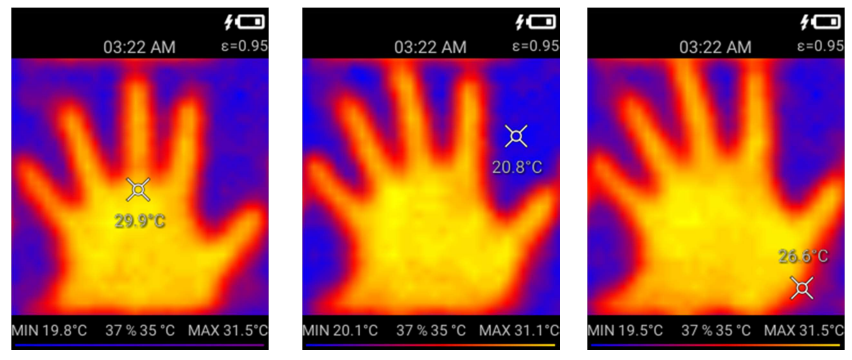

Touch the screen to move the object temperature mark, and show the temperature of that location.

2.6 Display Brightness

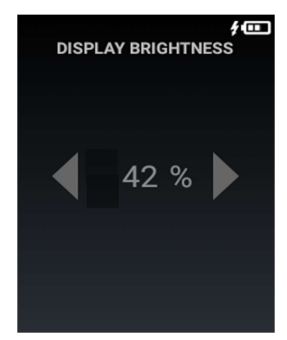

- 2.6.1 Press Left/Right button to increase/decrease the % of display brightness.
- 2.6.2 Press Measure to confirm and back to the previous screen.
- 2.6.3 Press Menu to back to the previous screen.
- 2.7 Date and Time

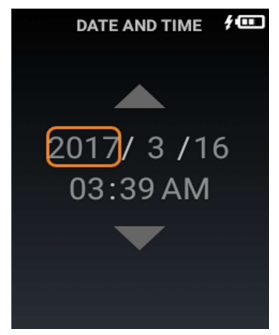

- 2.7.1 Press Up/Down button to increase/decrease the selected item.
- 2.7.2 Press Left/Right button to select the item for change.
- 2.7.3 Press Measure to confirm and back to the previous screen.
- 2.7.4 Press Menu to back to the previous screen.

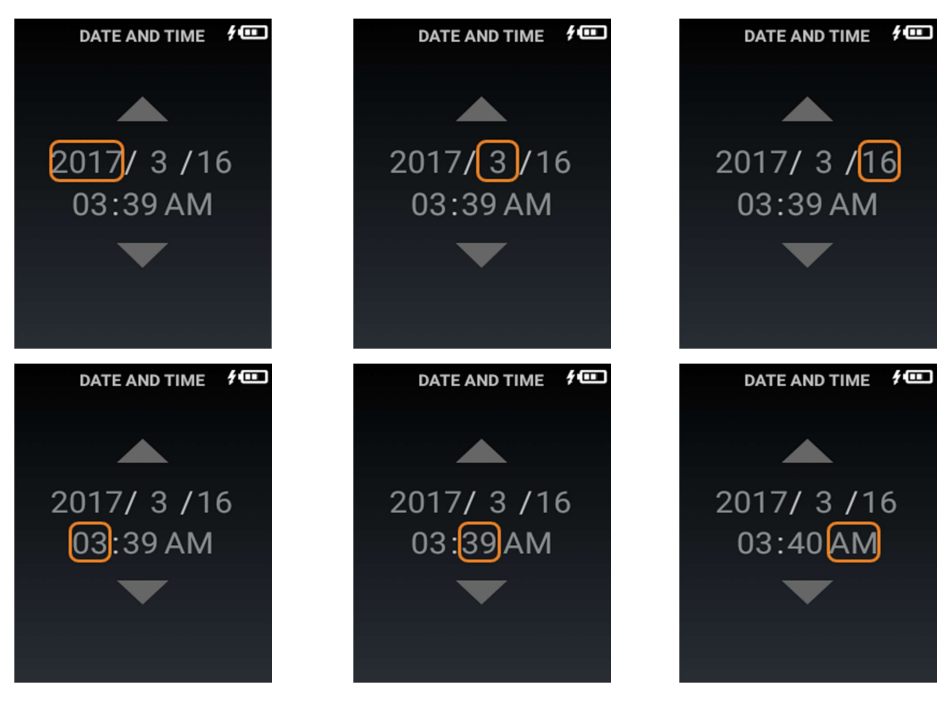

# 2.8 Auto-off Timer

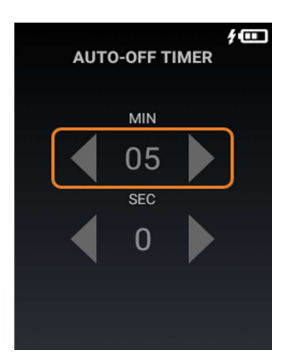

- 2.8.1 Press Left/Right button to increase/decrease the selected item.
- 2.8.2 Press Up/Down button to select the Minute or Second.
- 2.8.3 Press Measure to confirm and back to the previous screen.
- 2.8.4 Press Menu to back to the previous screen.

# Remark:

- a. The minimum Auto-off timer is 0min,30sec.
- b. The maximum Auto-off timer is 30min,0sec.
- c. The timer is for Display OFF only.
- 2.9 Hi-Low Temperature Alarm

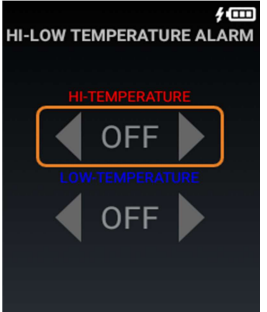

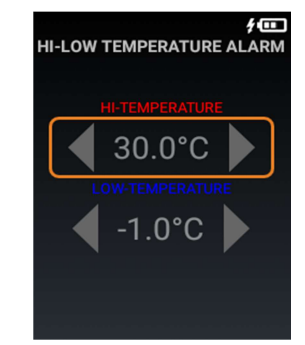

- 2.9.1 Press Left/Right button to increase/decrease the selected item.
- 2.9.2 Press Up/Down button to select the Minute or Second.
- 2.9.3 Press Measure to confirm and back to the previous screen.
- 2.9.4 Press Menu to back to the previous screen.

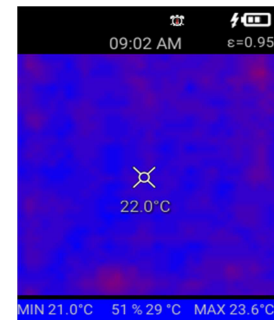

Low Temperature Alarm Palette guide (Blue color)

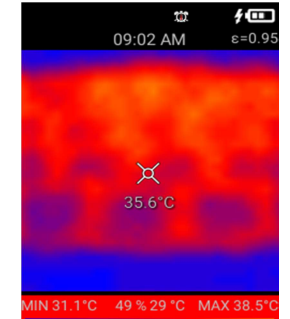

High Temperature Alarm Palette guide (Red color)

### Remark:

- a. The default Hi-Low Temperature Alarm is OFF.
- b. Press and Hold Measure button to turn ON or OFF the Hi-Low Temperature Alarm.
- 2.10 Auto-Monitor Alarm

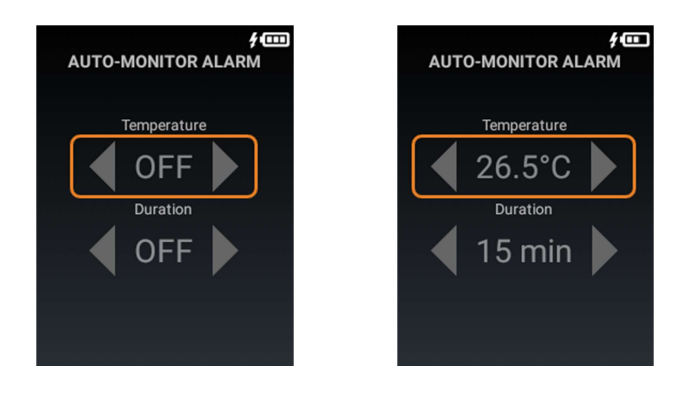

- 2.10.1 Press Left/Right button to increase/decrease the selected item.
- 2.10.2 Press Up/Down button to select the Minute or Second.
- 2.10.3 Press Measure to confirm and back to the previous screen.
- 2.10.4 Press Menu to back to the previous screen.

#### Remark:

- a. Duration is from 15min, 30min, 45min, 60min, 90min and 120min.
- b. The default is Auto-monitor Alarm Duration is OFF.
- c. Press and Hold Measure button to turn ON or OFF the Auto-Monitor Alarm.
- 2.11 Temperature Unit

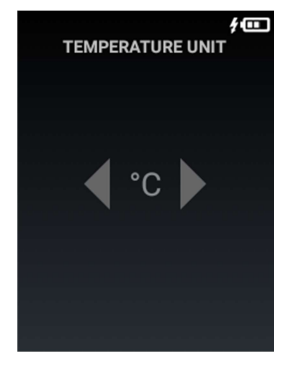

- 2.11.1 Press Left/Right button to select degree C or degree F.
- 2.11.2 Press Measure to confirm and back to the previous screen.
- 2.11.3 Press Menu to back to the previous screen.

2.12 Emissivity

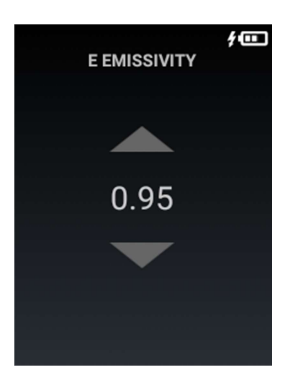

- 2.12.1 Press Up/Down button to adjust the emissivity.
- 2.12.2 Press Measure to confirm and back to the previous screen.
- 2.12.3 Press Menu to back to the previous screen.
- 2.13 Image Format

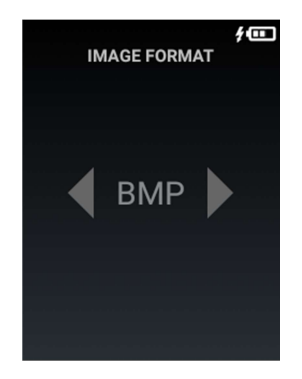

- 2.13.1 Press Left/Right button to select BMP or JPG image format.
- 2.13.2 Press Measure to confirm and back to the previous screen.
- 2.13.3 Press Menu to back to the previous screen.
- 2.14 Factory Reset

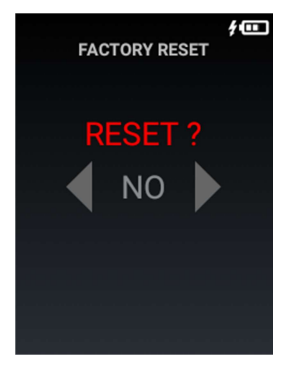

- 2.14.1 Press Left/Right button to select YES or NO.
- 2.14.2 Press Measure to confirm.
- 2.14.3 Press Menu to back to the previous screen.

2.15 Color Palette

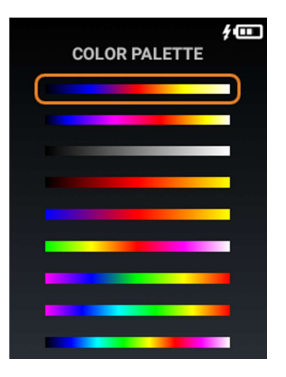

- 2.15.1 Press Up/Down button to select the color palette.
- 2.15.2 Press Measure to confirm and back to the previous screen.
- 2.15.3 Press Menu to back to the previous screen.
- 2.16 Color Palette Guide

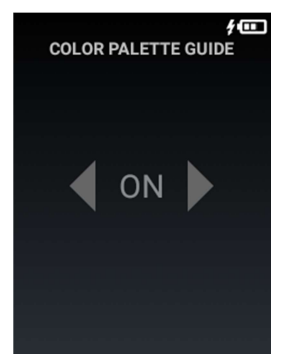

- 2.16.1 Press Left/Right button to select ON or OFF.
- 2.16.2 Press Measure to confirm and back to the previous screen.
- 2.16.3 Press Menu to back to the previous screen.

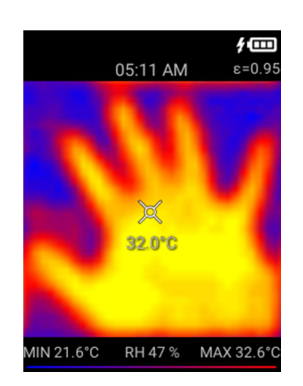

Palette guide ON

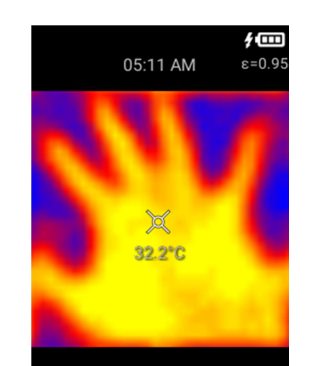

Palette guide OFF

2.17 View Image

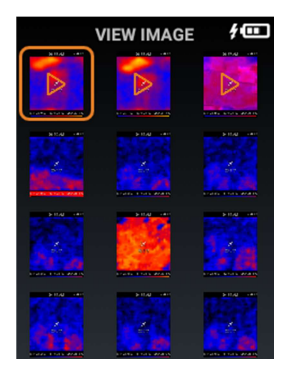

- 2.17.1 Press Up/Down/Left/Right button to select Image Icon.
- 2.17.2 Press Measure to open the image or video; Press and Hold Measure to delete the selected item.
- 2.17.3 Press Menu to back to the previous screen.
- a) View Image or Video

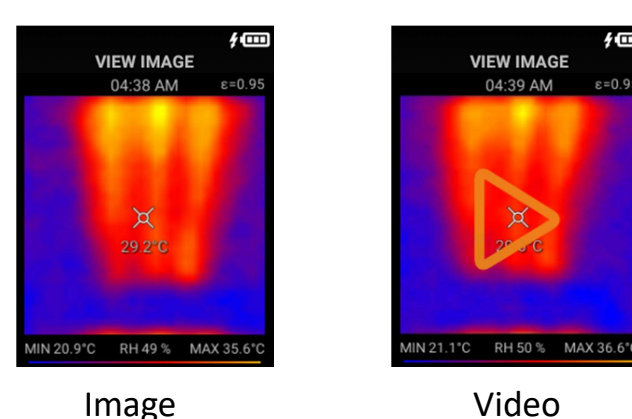

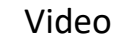

VIEW IMAGE

04:39 AM

2 m

- For the video, press Measure button to start the video. -
- Press Left/Right button for Previous/Next Image or Video.
- Press Menu button back to previous screen.
- b) View Image with touchable object temperature mark

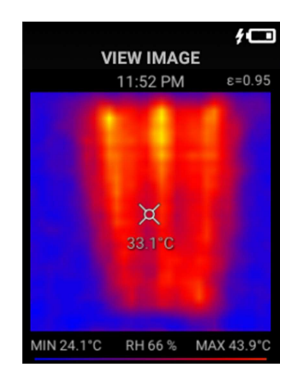

Original Image

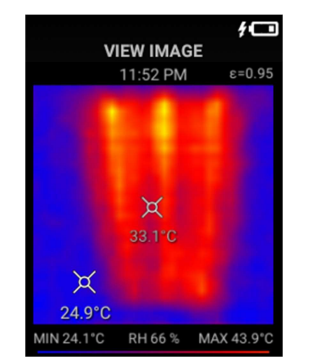

New movable temperature mark

Touch the screen to show the temperature of that location.

c) Delete Image or Video

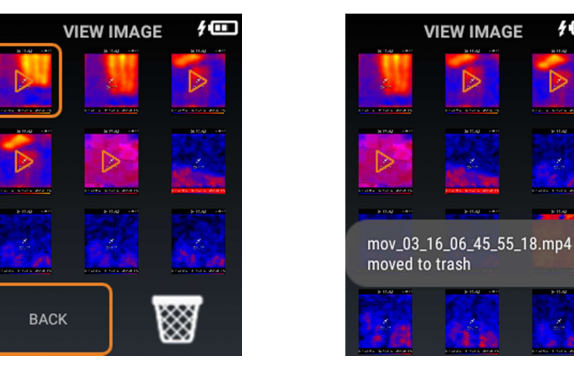

- The pop-up menu appears for delete the selected image.
- Press Left/Right button to selected BACK or Trash icon.
- Press Measure to confirm.

# **Remark:**

The deleted items is not deleted. It will move to the Trash.

2.18 Delete

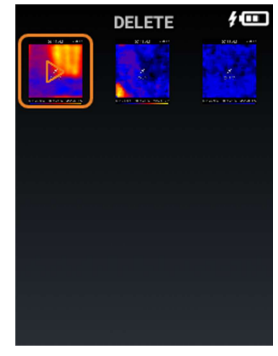

- 2.18.1 Press Up/Down/Left/Right button to select Image Icon.
- 2.18.2 Press Measure to open the image or video; Press and Hold Measure to pop-up the recover or permanent delete menu.
- 2.18.3 Press Menu to back to the previous screen.
- a) Recover Image

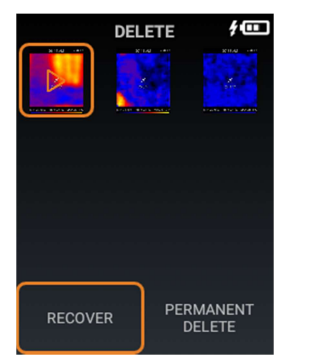

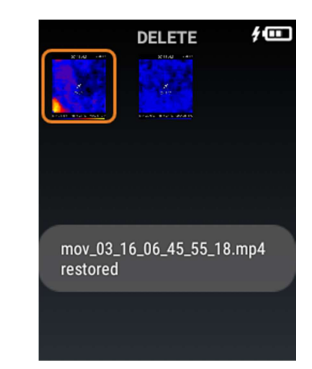

- Select the Recover, and press Measure to confirm.
- The selected item will be recovered.

b) Permanent delete image

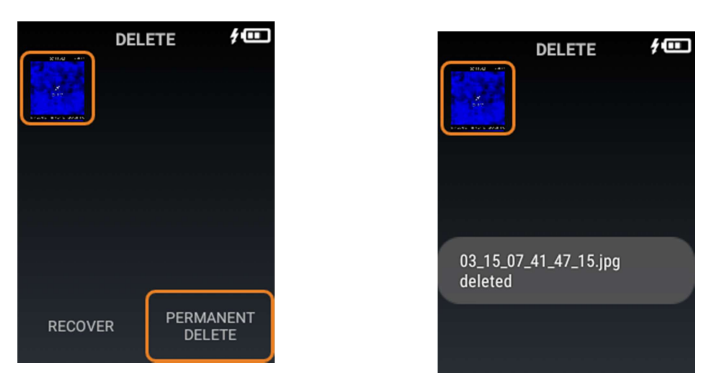

- Select the Permanent Delete, and press Measure to confirm.
- The selected item will be deleted permanently.

| Product Specification       |                            |                                            |  |  |
|-----------------------------|----------------------------|--------------------------------------------|--|--|
| 1                           | Power Supply               | 3.7V Li-ion rechargeable battery, 2500mAh, |  |  |
|                             |                            | Size 18650                                 |  |  |
| 2                           | Panel                      | 2.8" color LCD display                     |  |  |
| 3                           | Touch Panel                | Resistive type Touch Panel                 |  |  |
| 4                           | Keys                       | 7 keys (Power, Up/Down/Left/Right, Menu,   |  |  |
|                             |                            | Measure)                                   |  |  |
| 5                           | Sensors                    | 32 x 32 Thermal Array, Humidity Sensor,    |  |  |
|                             |                            | CMOS sensor                                |  |  |
| 6                           | Internal memory            | 1GB memory                                 |  |  |
| 7                           | External memory            | Up to 64GB                                 |  |  |
|                             | (micro SD slot)            |                                            |  |  |
| 8                           | USB connection             | Photo upload to PC, and USB charging       |  |  |
|                             |                            | battery                                    |  |  |
| 9                           | Battery life               | 6hrs (T.B.D)                               |  |  |
| 10                          | Auto Power-off time        | 5min (T.B.D)                               |  |  |
| 11                          | Operating temperature      | -10°C +50°C                                |  |  |
| 12                          | Storage temperature        | -20°C +60°C                                |  |  |
| Thermal Image Specification |                            |                                            |  |  |
| 1                           | Resolution of infrared     | 32*32(1024) pixel                          |  |  |
|                             | image                      |                                            |  |  |
| 2                           | Resolution of visible      | 0.2 megapixels                             |  |  |
|                             | image                      |                                            |  |  |
| 3                           | Field angle/shortest focal | 33°x33°/5.0mm                              |  |  |
|                             | distance                   |                                            |  |  |

| 4                                 | Thermal sensitivity     | 0,15°C                        |  |  |
|-----------------------------------|-------------------------|-------------------------------|--|--|
| 5                                 | Range of temperature    | -30°C +1000°C                 |  |  |
|                                   | measurement             |                               |  |  |
| 6                                 | Measure accuracy        | ±2%/±2°C (±2%/±4°F)           |  |  |
| 7                                 | Emissivity              | 0.1 – 1.0                     |  |  |
| 8                                 | Image capturing         | 6Hz                           |  |  |
|                                   | frequency               |                               |  |  |
| 9                                 | Range of wave length    | 8-11.5µm                      |  |  |
| 10                                | Focal distance          | Fixed                         |  |  |
| 11                                | Vision option           | 5 variants                    |  |  |
| 12                                | Image format            | PNG, JPG                      |  |  |
| 13                                | Video format            | MP4                           |  |  |
| Humidity Specification            |                         |                               |  |  |
| 1                                 | Measure accuracy        | +/- 3%RH, 0 – 80% RH          |  |  |
| 2                                 | Operating range         | 0% - 100% RH                  |  |  |
| 3                                 | Display Resolution      | 1%                            |  |  |
| Software Features (To be defined) |                         |                               |  |  |
| 1                                 | Blending mode           | Hue blending                  |  |  |
| 2                                 | Temperature Alert       | High or Low Temperature Alert |  |  |
| 3                                 | Image & Video recording | PNG/JPG (Image), MP4 (Video)  |  |  |
| 4                                 | Brightness              | Adjustable Brightness         |  |  |
| 5                                 | Auto off function       | Adjustable Auto-off function  |  |  |